Windows

# Windows 7

# Eduroam Change password

For use by: Version: Date: Owner: Students, Employees 1.1 16-06-2016 @Hok /SSC ICT

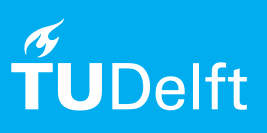

(this page was intentionally left blank)

# Before you begin

The following instructions are supported by TU Delft and have been tested to be working. We are offering this manual to you as an extra service. In the event you have a different configuration or version of windows to the one described here and you have problems connecting, we advise you to contact your nearest Service Desk, Student IT Desk (SID) or Workstation services (WPS).

### Adjust the wireless password on your Windows laptop.

Step 1. Go to the wireless icon at the bottom right and click on the icon, choose "Open Network and Sharing Center".

| Internet access                 |       |
|---------------------------------|-------|
| Wireless Network Connection     | ^     |
| tudelft-dastud Connected        | lle.  |
| eduroam                         | lite. |
| TUvisitor                       | 31    |
|                                 |       |
|                                 |       |
|                                 |       |
|                                 |       |
|                                 |       |
| Open Network and Sharing Center | ]     |
|                                 | 1.21  |
| EN 🔺 🏴 🗍 📶 🕪 16-0               |       |

Step 2. Right click "eduroam" and click "Properties".

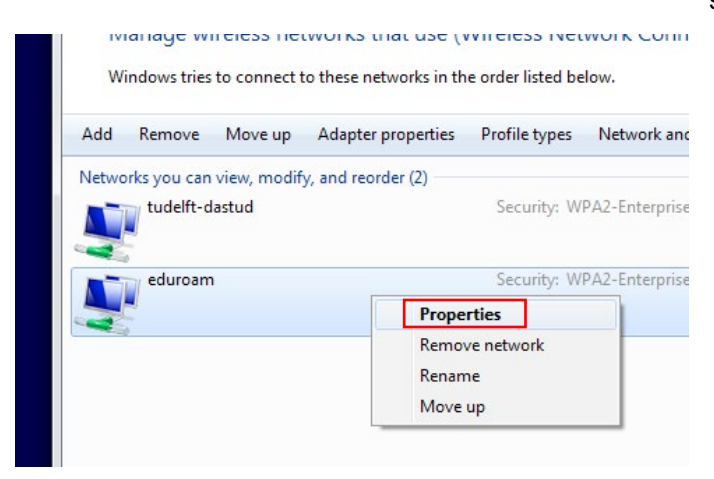

Step 2. Click "Manage wireless networks".

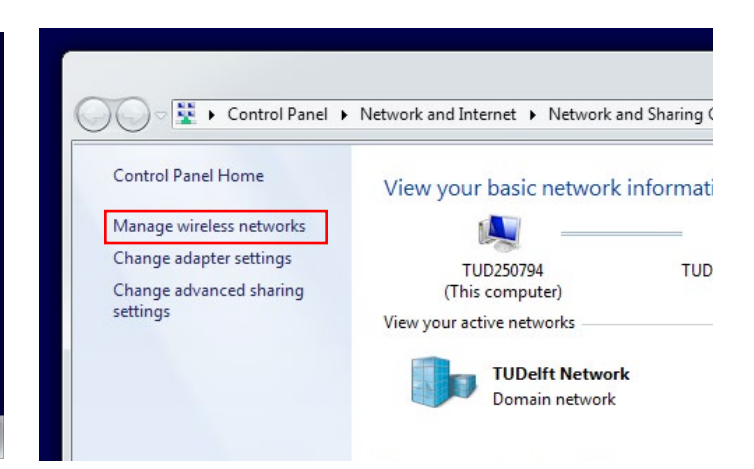

Step 3. Click the second tab "security", then "Advanced settings".

| ecurity type:                                                | WPA2-Enterprise                                        | ~                |
|--------------------------------------------------------------|--------------------------------------------------------|------------------|
| cryption type:                                               | AES                                                    | ~                |
| crosoft: Protecte                                            | d EAP (PEAP) V                                         | Settings         |
| Aicrosoft: Protecte                                          | d EAP (PEAP) v                                         | Settings<br>each |
| Microsoft: Protecte<br>Remember my cr<br>time I'm logged c   | d EAP (PEAP) v<br>redentials for this connection       | Settings<br>each |
| Microsoft: Protecte<br>✔ Remember my cr<br>time I'm logged c | d EAP (PEAP) v<br>edentials for this connection        | Settings<br>each |
| Microsoft: Protecte                                          | d EAP (PEAP) v<br>edentials for this connection<br>m   | Settings         |
| Vicrosoft: Protecte                                          | d EAP (PEAP) v<br>redentials for this connection<br>in | Settings<br>each |
| ficrosoft: Protecte<br>Remember my cr<br>time I'm logged c   | d EAP (PEAP) v<br>edentials for this connection<br>in  | Settings<br>each |

## Enter your credentials

Step 4. Check the box "Specify authentication mode", and then click the pull-down menu to select "user authentication". Click on "Save credentials", and the popup window appears.

| Specify authentication mode: User or computer authentication v Delete credentials for all users  Enable single sign on for this network  Perform immediately before user log-on Maximum delay (seconds): 10 Allow additional dialogues to be displayed during single sign on This network uses separate virtual LANs for machine and user authentication                                                                                                    | 02. 1X settings 802. 11 settings                    |                                  |            |           |  |
|----------------------------------------------------------------------------------------------------|-----------------------------------------------------|----------------------------------|------------|-----------|--|
| User or computer authentication v Save credentials Delete credentials for all users  Fnable single sign on for this network  Perform immediately before user log-on Perform immediately after user log-on Maximum delay (seconds): 10 Allow additional dialogues to be displayed during single sign on This network uses separate virtual LANs for machine and user authentication                                                                                                    | Specify authentication mode                         | :                                |            |           |  |
| Delete credentials for all users  Delete credentials for all users  Perform immediately before user log-on Perform immediately after user log-on Maximum delay (seconds):  Allow additional dialogues to be displayed during single sign on This network uses separate virtual LANs for machine and user authentication                                                                                                    | User or computer authentic                          | ation 🗸                          | Save or    | edentials |  |
| Enable single sign on for this network  Perform immediately before user log-on  Perform immediately after user log-on  Maximum delay (seconds):  Maximum delay (seconds):  M | Delete credentials for all                          | Delete credentials for all users |            |           |  |
| Perform immediately before user log-on     Perform immediately after user log-on     Maximum delay (seconds):     10     In     Alow additional dialogues to be displayed during single     sign on     This network uses separate virtual LANs for machine     and user authentication                                                                                                    | Enable single sign on for this                      | network                          |            |           |  |
| Perform immediately after user log-on Maximum delay (seconds):     10     10     10     10     10     10     10     10     10     10     10     10     10     10     10     10     10     10     10     10     10     10     10     10     10     10     10     10     10     10     10     10     10     10     10     10     10     10     10     10     10     10     10     10     10     10     10     10     10     10     10     10     10     10     10     10     10     10     10     10     10     10     10     10     10     10     10     10     10     10     10     10     10     10     10     10     10     10     10     10     10     10     10     10     10     10     10     10     10     10     10     10     10     10     10     10     10     10     10     10     10     10     10     10     10     10     10     10     10     10     10     10     10     10     10     10     10     10     10     10     10     10     10     10     10     10     10     10     10     10     10     10     10     10     10     10     10     10     10     10     10     10     10     10     10     10     10     10     10     10     10     10     10     10     10     10     10     10     10     10     10     10     10     10     10     10     10     10     10     10     10     10     10     10     10     10     10     10     10     10     10     10     10     10     10     10     10     10     10     10     10     10     10     10     10     10     10     10     10     10     10     10     10     10     10     10     10     10     10     10     10     10     10     10     10     10     10     10     10     10     10     10     10     10     10     10     10     10     10     10     10     10     10     10     10     10     10     10     10     10     10     10     10     10     10     10     10     10     10     10     10     10     10     10     10     10     10     10     10     10     10     10     10     10     10     10     10     10     10     10     10     10     10     10     10     10     10     10     10     10     10     10         | Perform immediately before                          | ore user log-                    | on         |           |  |
| Maximum delay (seconds):<br>III<br>III<br>III<br>III<br>III<br>III<br>III<br>I                                                                                                    | Perform immediately after                           | r user log-o                     | n          |           |  |
| Allow additional dialogues to be displayed during single<br>sign on<br>This network uses separate virtual LANs for machine<br>and user authentication                                                                                                    | Maximum delay (seconds):                            |                                  | 10         | *         |  |
| This network uses separate virtual LANs for machine<br>and user authentication                                                                                                    | Allow additional dialogues<br>sign on               | to be displa                     | ayed durin | ig single |  |
|                                                                                                    | This network uses separa<br>and user authentication | ite virtual L/                   | ANs for ma | achine    |  |
|                                                                                                    |                                                     |                                  |            |           |  |
|                                                                                                    |                                                     |                                  |            |           |  |
|                                                                                                    |                                                     |                                  |            |           |  |
|                                                                                                    |                                                     |                                  |            |           |  |
|                                                                                                    |                                                     |                                  |            |           |  |
|                                                                                                    |                                                     |                                  |            |           |  |
|                                                                                                    |                                                     |                                  |            |           |  |

Step 5. Enter your NetID in the first field followed by **tudelft.nl**, enter your password in the second field and click OK. Close all windows, your password is adapted and eduroam will automatically connect again.

| Saving your o | credentials allows your computer to connect to the network |
|---------------|------------------------------------------------------------|
| when you're   | not logged on (for example, to download updates).          |
|               | Hisemanne                                                  |
|               | psendine                                                   |
| 1 1           | Password                                                   |
|               |                                                            |